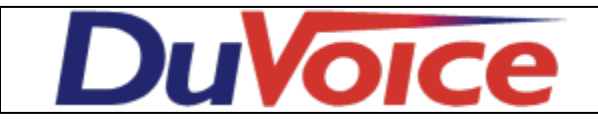

| Title            | Digital Media Gateway using Analog |
|------------------|------------------------------------|
| Document         | dmg100-analog-sip-in               |
| Last update      | 2012/09/17                         |
| DuVoice Versions | 5.XX                               |
| Switch Versions  | N/A                                |

### **Table of Contents**

| PBX Configuration                          |
|--------------------------------------------|
| <u>Avaya ACM/Definity</u>                  |
| Mitel                                      |
| DMG 1000 Configuration                     |
| Initial Setup                              |
| IP                                         |
| <u>Mgmt Protocols</u>                      |
| Routing Table                              |
| <u>Routing Table &gt; VoIP Host Groups</u> |
| <u>TDM &gt; Analog</u>                     |
| <b>Option 1 - Prefered Method</b>          |
| <u>TDM &gt; General</u>                    |
| Option 2                                   |
| <u>TDM &gt; General</u>                    |
| MWI Settings                               |
| <u>TDM &gt; CPID Parsing</u>               |
| <u>VOIP &gt; General</u>                   |
| <u>VoIP &gt; Network Groups</u>            |
| <u>VoIP &gt; Media</u>                     |
| VoIP > Authentication                      |
| DuVoice Configuration                      |
| Lines                                      |
| SIP Configuration                          |
| MWI                                        |

System Configuration Mailbox Administration

Copyright 2012 DuVoice Corporation

## **PBX Configuration**

### Avaya ACM/Definity

Enable Adjunct Supervision for each analog port connected to the DMG.

### Mitel

Enable System Option 22 (Last Party Clear: Dial Tone) for all analog Mitel ports connected to the DMG.

## **DMG 1000 Configuration**

### **Initial Setup**

- 1. You must first add the DMG to your network. By default the DMG is configured for ip address 10.12.13.74.
- 2. Default username is **admin** and the default password is **IpodAdmin**. The password is case-sensitive.

The sections below correspond with the DMG menu items on the left of the configuration. Here you can see the default screen your presented with upon login.

| Dialøgic       |                                 |                                                                                                    |
|----------------|---------------------------------|----------------------------------------------------------------------------------------------------|
|                | Status > Summary                | Ports                                                                                                    |
| Status         |                                 | General Status                                                                                                    |
| Summary        | MAC                             |                                                                                                    |
| Alarms         | IP                              |                                                                                                    |
| TDM            | Start Time                      |                                                                                                    |
| VolP           | Up Time                         |                                                                                                    |
| Serial         | Device Status                   |                                                                                                    |
| Call Log       | SNMP System Name                |                                                                                                    |
| MIB-II         | SNMP System Location            |                                                                                                    |
| Statistics     | SNMP System Contact             |                                                                                                    |
| Configuration  |                                 |                                                                                                    |
| Import/Export  |                                 | Version Information                                                                                                    |
|                | Description                     | Version                                                                                                    |
| Mgmt Protocols | Gateway Application (ROM)       |                                                                                                    |
| Routing Table  | Gateway Application             |                                                                                                    |
| TDM            | Main Board Boot (ROM)           |                                                                                                    |
| VolP           | DSP Firmware (ROM)              | and the second second sec |
| Serial         | DSP Firmware                    |                                                                                                    |
| Tone Detection | Telephony Interface Application |                                                                                                    |
| Certificates   | Telephony Interface Firmware    |                                                                                                    |
| DSP Settings   | Telephony Interface Boot        |                                                                                                    |
| Diagnostics    | Telephony Interface ID          |                                                                                                    |
| Trace/Logging  | Adept Config                    |                                                                                                    |
| Tests          |                                 | Conversion & 2010 Dislocial Too                                                                                                    |
| System         |                                 | Copyright © 2010 Dialogic, Inc.                                                                                                    |
| Web UI         |                                 |                                                                                                    |
| Password       |                                 |                                                                                                    |
| Upgrade        |                                 |                                                                                                    |
| Restart        |                                 |                                                                                                    |

IP

| IP Settings, LAN1                 |                   |  |  |  |
|-----------------------------------|-------------------|--|--|--|
| MAC                               | 00-a0-e6-89-d5-7c |  |  |  |
| * Client IP Address               | 10.12.13.74       |  |  |  |
| * Client Subnet Mask              | 255.255.255.0     |  |  |  |
| * Default Network Gateway Address | 0.0.0.0           |  |  |  |
| * BOOTP Enabled                   | No                |  |  |  |
| * SNTP Server IP Address          |                   |  |  |  |

#### **Client IP Address**

Set the IP settings to match the network.

### **Mgmt Protocols**

All fields should remain as default shown here.

| Management Protocols                |                 |  |  |  |
|-------------------------------------|-----------------|--|--|--|
| E-mail                              |                 |  |  |  |
| E-Mail Alarms Enabled               | No 👻            |  |  |  |
| E-Mail Minimum Alarm Severity       | Info 👻          |  |  |  |
| Destination E-Mail List             |                 |  |  |  |
| E-Mail Server IP Address            |                 |  |  |  |
| Source E-Mail Address               | alarm@pbxgw.com |  |  |  |
| SysLog                              |                 |  |  |  |
| * SysLog Server IP Address          |                 |  |  |  |
| Alarms to Syslog Enabled            | No              |  |  |  |
| SysLog Minimum Alarm Severity       | Info 👻          |  |  |  |
| Diagnostics Trace to SysLog Enabled | No              |  |  |  |
| SNMP                                |                 |  |  |  |
| SNMP Traps Enabled?                 | No 🗸            |  |  |  |
| SNMP Minimum Alarm Severity         | Info 👻          |  |  |  |
| SNMP Trap IP List                   | 255.255.255.255 |  |  |  |
| * SNMP Community Name               | public          |  |  |  |
| * SNMP System Name                  |                 |  |  |  |
| * SNMP System Contact               |                 |  |  |  |
| * SNMP System Location              |                 |  |  |  |
| Web Server                          |                 |  |  |  |
| * HTTP Server Enabled               | Yes 🗸           |  |  |  |
| * HTTPS Server Enabled              | No              |  |  |  |
| Telnet                              |                 |  |  |  |
| * Telnet Server Enabled             | Yes 🗸           |  |  |  |
| Serial Ports                        |                 |  |  |  |
| * Maintenance Port Enabled          | Yes 👻           |  |  |  |

### **Routing Table**

| Router Configuration                                                   |                                |         |          |                  |             |               |                              |          |
|------------------------------------------------------------------------|--------------------------------|---------|----------|------------------|-------------|---------------|------------------------------|----------|
| Inbound TDM Rules Inbound VoIP Rules TDM Trunk Groups VoIP Host Groups |                                |         |          |                  |             |               |                              |          |
|                                                                        |                                |         |          |                  |             |               |                              |          |
| Select Enable                                                          | Rule Labe                      | 1       | 1        | Request 1        | ype         | Т             | runk Group                   |          |
|                                                                        | InboundTdm                     |         |          | Anv              |             | TdmAll        |                              |          |
|                                                                        | Inconcrem                      |         |          |                  | <u> </u>    |               |                              | 1        |
|                                                                        |                                |         |          |                  |             |               |                              |          |
|                                                                        |                                |         |          |                  |             |               |                              |          |
|                                                                        |                                |         |          |                  |             |               |                              |          |
|                                                                        |                                |         |          |                  |             |               |                              |          |
|                                                                        |                                |         |          |                  |             |               |                              |          |
|                                                                        |                                |         |          |                  |             |               |                              |          |
|                                                                        |                                |         |          |                  |             |               |                              |          |
|                                                                        |                                |         |          |                  |             |               |                              | -        |
|                                                                        | Move                           | e Selec | ted Row: | Up Down          | To Position | 1             |                              |          |
|                                                                        |                                |         |          |                  |             | Maximum       | Number of Inhound TDM Rules: | 40       |
| Add Rule Delete                                                        | Rule                           |         |          |                  |             | - a string to |                              |          |
|                                                                        |                                |         |          |                  |             |               |                              |          |
| Detailed Configuratio                                                  | n for Inbound TDM Rule: Inbour | ndTdm   |          |                  |             |               |                              |          |
|                                                                        |                                |         |          |                  |             |               |                              |          |
| CDID Ma                                                                | tabina .                       |         | Inboun   | d TDM Request Ma | tching      |               |                              |          |
| Hide CPID Ma                                                           | Colling Party                  | 1       |          | Called Party     | I           |               | Padiracting Party            | _        |
| Number *                                                               | Cannig Farty                   | Num     | har      | Called Party     |             | Number        | *                            | -        |
| Name                                                                   |                                | Nam     |          | •                |             | Name          | •                            | _        |
| Name                                                                   |                                | Nam     | ie       |                  |             | Name          | )                            |          |
|                                                                        |                                |         |          | Duthound Routos  |             |               |                              | _        |
| Device S                                                               | election                       |         |          | Dutbound Routes  |             |               |                              |          |
| Outbound                                                               | VelD                           |         | Host     | Maia Casura 1    |             | Route         | Distant                      | _        |
| Destination                                                            |                                | •       | Group    | VolpGroup-1      | •           | Method        | bridged                      | <b>T</b> |
| Hee CPID Manipulation                                                  |                                |         |          |                  |             |               |                              |          |
| Number                                                                 | Calling Party                  | _       | Number   | Called Party     |             | Number        | Redirecting Party            | _        |
| Number                                                                 | s                              | _       | Number   | 0                |             | Number        | R                            | _        |
| Name                                                                   |                                |         | Name     | р                |             | Name          | IR                           | _        |
| Hac Select Primary / Alternate Route                                   |                                |         |          |                  |             |               |                              |          |
| Primary O A                                                            | Alt-1 Alt-2 Alt-3              | Alt     | -4 Add A | Iternate Route   |             |               |                              |          |
| Del                                                                    | ete Delete Delete              | Delete  | e        |                  |             |               |                              |          |
|                                                                        |                                |         |          |                  |             |               |                              |          |

### **Routing Table > VoIP Host Groups**

In order to route calls to the DuVoice system the IP address must be entered under VoIP Host Groups.

| Router Configuration                                                           |                    |          |          |                            |           |                     |
|--------------------------------------------------------------------------------|--------------------|----------|----------|----------------------------|-----------|---------------------|
| 🔘 Inbound TDM Rules 🔘 Inbound VoIP Rules 🔘 TDM Trunk Groups 🔘 VoIP Host Groups |                    |          |          |                            |           |                     |
|                                                                                |                    |          |          |                            |           |                     |
| Select Name                                                                    | Name Load-Balanced |          |          | Network Group              |           |                     |
| VoinGroup-1                                                                    | false              | false    |          | Network Group #1           |           | *                   |
| Vopoloop-1                                                                     |                    | 1 Iaise  | •        |                            | 1         |                     |
|                                                                                |                    |          |          |                            |           |                     |
|                                                                                |                    |          |          |                            |           |                     |
|                                                                                |                    |          |          |                            |           |                     |
|                                                                                |                    |          |          |                            |           |                     |
|                                                                                |                    |          |          |                            |           |                     |
|                                                                                |                    |          |          |                            |           |                     |
|                                                                                |                    |          |          |                            |           |                     |
|                                                                                |                    |          |          |                            |           |                     |
|                                                                                |                    |          |          |                            |           | $\overline{\nabla}$ |
|                                                                                |                    |          | Max      | imum Number of VoIP Host G | roups: 10 |                     |
| Add Host Group Delete Host Group                                               |                    |          |          |                            |           |                     |
|                                                                                |                    |          |          |                            |           |                     |
| The selected Host Group is referenced by the following rul                     | ac.                |          |          | Host List                  |           |                     |
| [inbound TDM] InboundTdm (Primary Route)                                       |                    | -        | VoipGrou | n-1                        |           |                     |
|                                                                                |                    |          |          | Delete                     |           |                     |
|                                                                                |                    |          |          |                            |           | -                   |
|                                                                                |                    |          |          | l                          | Add Host  |                     |
|                                                                                |                    |          |          |                            |           |                     |
|                                                                                |                    |          |          |                            |           |                     |
|                                                                                |                    |          |          |                            |           |                     |
|                                                                                |                    | <u>.</u> |          |                            |           |                     |

#### VoipGroup-1

Enter the IP address of the DuVoice system.

### TDM > Analog

The DMG can be configured to integrate in two ways. The first is for the DMG to collect and interpret the integration then route the call to DuVoice system, the other is for the DMG to route the call to the DuVoice and once connected interpret the integration. The integration will operate best using option 1. If you find the integration is not operating correctly try option 2.

#### **Option 1 - Prefered Method**

| TDM Analog Settings                          |                       |  |  |  |
|----------------------------------------------|-----------------------|--|--|--|
| Timing                                       |                       |  |  |  |
| Flash Hook (ms)                              | 800                   |  |  |  |
| Wait for Dial Tone after Flash Hook          | Yes 👻                 |  |  |  |
| Delay After Flash-Hook (ms)                  | 2000                  |  |  |  |
| Loop Current Off Debounce (ms)               | 5000                  |  |  |  |
| Incoming Rings Before Answer                 | 1                     |  |  |  |
| Ringing Timeout (ms)                         | 6000                  |  |  |  |
| Feature Code                                 |                       |  |  |  |
| Transfer Feature Code                        | !                     |  |  |  |
| Consult Call Dial Tone Drop Code             | !                     |  |  |  |
| Consult Call Proceeding Drop Code            | !!                    |  |  |  |
| Consult Call Busy Drop Code                  | !!                    |  |  |  |
| Consult Call Error Drop Code                 | !!                    |  |  |  |
| Consult Call Connected Drop Code             | !!                    |  |  |  |
| Consult Call Disconnected Drop Code          | !!                    |  |  |  |
| Message Waiting Cont                         | rol                   |  |  |  |
| MWI Confirmation Tone                        | No                    |  |  |  |
| Use Same Port for Mwi Clear/Set              | Yes 👻                 |  |  |  |
| CPID Settings                                |                       |  |  |  |
| Analog Interface Type                        | PBX 👻                 |  |  |  |
| Central Office CID Type                      | None                  |  |  |  |
| Central Office CID Alert Type                | Pause in Ring Cycle 🚽 |  |  |  |
| FSK CID expiration                           | 10000                 |  |  |  |
| FSK CID timeout                              | 5000                  |  |  |  |
| Auto-Answer Inbound TDM Calls (Type II CPID) | Yes 👻                 |  |  |  |
| Initial Wait for Inband CPID (ms)            | 2000                  |  |  |  |
| Inband CPID Complete Timeout (ms)            | 300                   |  |  |  |
| CID to First Ring Timeout (ms)               | 2000                  |  |  |  |
| Rx/Tx Gain Control                           |                       |  |  |  |
| Analog Receive Gain (dB)                     | 0 🗸                   |  |  |  |

## Loop Current Off Debounce(ms) Set to 5000.

Auto-Answer Inbound TDM Calls (Type II CPID) Set to Yes.

TDM > General

| TDM General Settings                        |        |  |  |
|---------------------------------------------|--------|--|--|
| * PCM Coding                                | uLaw 👻 |  |  |
| Minimum Call Party Delay (ms)               | 2000   |  |  |
| Maximum Call Party Delay (ms)               | 5000   |  |  |
| Dial Digit On Time (ms)                     | 100    |  |  |
| Dial Inter-Digit Time (ms)                  | 100    |  |  |
| Dial Pause Time (ms)                        | 2000   |  |  |
| Turn MWI On FAC                             |        |  |  |
| Turn MWI Off FAC                            |        |  |  |
| Outbound Call Connect Timeout (ms)          | 10000  |  |  |
| Wait for Ringback/Connect on Blind Transfer | Yes 👻  |  |  |
| * Hunt Group Extension                      |        |  |  |
| Disconnect on Fax Cleardown Tone            | No     |  |  |
| Connect Outbound Call On DTMF               | No 🗸   |  |  |

#### Minimum Call Party Delay (ms)

Set to 2000.

#### Maximum call Party Delay (ms)

Set to 5000. You may need to increase this value depending on your integration. The value should be set as low as you can to reduce delays.

#### **Option 2**

| TDM Analog Settings                          |                       |  |  |  |
|----------------------------------------------|-----------------------|--|--|--|
| Timing                                       |                       |  |  |  |
| Flash Hook (ms)                              | 800                   |  |  |  |
| Wait for Dial Tone after Flash Hook          | Yes 👻                 |  |  |  |
| Delay After Flash-Hook (ms)                  | 2000                  |  |  |  |
| Loop Current Off Debounce (ms)               | 5000                  |  |  |  |
| Incoming Rings Before Answer                 | 1                     |  |  |  |
| Ringing Timeout (ms)                         | 6000                  |  |  |  |
| Feature Code                                 |                       |  |  |  |
| Transfer Feature Code                        | !                     |  |  |  |
| Consult Call Dial Tone Drop Code             | !                     |  |  |  |
| Consult Call Proceeding Drop Code            | !!                    |  |  |  |
| Consult Call Busy Drop Code                  | !!                    |  |  |  |
| Consult Call Error Drop Code                 | !!                    |  |  |  |
| Consult Call Connected Drop Code             | !!                    |  |  |  |
| Consult Call Disconnected Drop Code          | !!                    |  |  |  |
| Message Waiting Control                      |                       |  |  |  |
| MWI Confirmation Tone                        | No 👻                  |  |  |  |
| Use Same Port for Mwi Clear/Set              | Yes 👻                 |  |  |  |
| CPID Settings                                |                       |  |  |  |
| Analog Interface Type                        | PBX 👻                 |  |  |  |
| Central Office CID Type                      | None 🚽                |  |  |  |
| Central Office CID Alert Type                | Pause in Ring Cycle 🚽 |  |  |  |
| FSK CID expiration                           | 10000                 |  |  |  |
| FSK CID timeout                              | 5000                  |  |  |  |
| Auto-Answer Inbound TDM Calls (Type II CPID) | No 👻                  |  |  |  |
| Initial Wait for Inband CPID (ms)            | 2000                  |  |  |  |
| Inband CPID Complete Timeout (ms)            | 300                   |  |  |  |
| CID to First Ring Timeout (ms)               | 2000                  |  |  |  |
| Rx/Tx Gain Control                           |                       |  |  |  |
| Analog Receive Gain (dB)                     | 0 🗸                   |  |  |  |

# Loop Current Off Debounce(ms) Set to 5000.

Auto-Answer Inbound TDM Calls (Type II CPID) Set to No.

TDM > General

| TDM General Settings                        |        |  |  |
|---------------------------------------------|--------|--|--|
| * PCM Coding                                | uLaw 👻 |  |  |
| Minimum Call Party Delay (ms)               | 0      |  |  |
| Maximum Call Party Delay (ms)               | 0      |  |  |
| Dial Digit On Time (ms)                     | 100    |  |  |
| Dial Inter-Digit Time (ms)                  | 100    |  |  |
| Dial Pause Time (ms)                        | 2000   |  |  |
| Turn MWI On FAC                             |        |  |  |
| Turn MWI Off FAC                            |        |  |  |
| Outbound Call Connect Timeout (ms)          | 10000  |  |  |
| Wait for Ringback/Connect on Blind Transfer | Yes 👻  |  |  |
| * Hunt Group Extension                      |        |  |  |
| Disconnect on Fax Cleardown Tone            | No 👻   |  |  |
| Connect Outbound Call On DTMF               | No     |  |  |

#### Minimum Call Party Delay (ms)

Set to 0.

#### Maximum call Party Delay (ms)

Set to 0.

#### **MWI Settings**

Use these settings for either option one or two.

#### Turn MWI On FAC and Turn MWI Off FAC

#### Avaya Definity

- Set MWI values to:
  - TURN MWI On FAC to \*4
  - TURN MWI Off FAC to #4

#### Mitel

- Set MWI values to:
  - TURN MWI On FAC to #21
  - TURN MWI Off FAC to #22
  - Enable COS Option 259 (Message Sending).
  - Enable COS Option 216 (Data Security).

#### Other PBX's

Set the codes to match your PBX settings.

You must set your PBX to send a dial tone at disconnect or loop current drop.
 Mitel dial tone - Enable System Option 22 (Last Party Clear: Dial Tone) for all analog Mitel ports connected to the DMG

**Avaya ACM/Definit**y enable Adjunct Supervision for each analog port for the DMG

### TDM > CPID Parsing

These settings are for Avaya Definity. These values are from the configuration file available by Dialogic distributed in the firmware upgrade file. This is typically blank and must be configured on a per PBX basis. Prebuilt CPID files are available for import from http://www.duvoice.com/ downloads.

rule #00#\d(3-10)## src\_number 1 reason direct rule #00#\d(3-10)#\d(3-10)# src number 1 dst\_number 2 reason no-answer rule #02#\d(3-10)#\d(3-10)# src number 1 dst number 2 reason no-answer rule #01#\d(1-2)## reason trunk rule #01#\d(1-2) reason opening rule #03##\d(3-10)# dst number 1 reason no-answer

rule #04##\d(1-2)# reason trunk

### VOIP > General

| Voip General Settings                |                      |  |  |  |
|--------------------------------------|----------------------|--|--|--|
| User-Agent                           |                      |  |  |  |
| * Host and Domain Name               | pbxgw.default.com    |  |  |  |
| User-Agent Header Value              | PBX-IP Media Gateway |  |  |  |
| Call as Domain Name?                 | No 👻                 |  |  |  |
| Invite Expiration (sec)              | 120                  |  |  |  |
| Reliable Provisional Responses       | Supported 👻          |  |  |  |
| Server                               |                      |  |  |  |
| * DNS Server Address                 |                      |  |  |  |
| * DNS Server Address (Secondary)     |                      |  |  |  |
| DNS Translation of Phone Numbers     | No 🗸                 |  |  |  |
| TCP/UDP                              |                      |  |  |  |
| * UDP/TCP Transports Enabled         | Yes 👻                |  |  |  |
| * TCP/UDP Server Port                | 5060                 |  |  |  |
| TCP Inactivity Timer (sec)           | 90                   |  |  |  |
| TLS                                  |                      |  |  |  |
| * TLS Transport Enabled              | No                   |  |  |  |
| * TLS Server Port                    | 5061                 |  |  |  |
| * SSL TLS Protocol                   | SSLv3_TLSv1          |  |  |  |
| * Mutual TLS Authentication Required | Yes 🗸                |  |  |  |
| TLS Inactivity Timer (sec)           | 30                   |  |  |  |
| Verify TLS Peer Certificate Date     | Yes 🗸                |  |  |  |
| Verify TLS Peer Certificate Trust    | Yes 🗸                |  |  |  |
| Verify TLS Peer Certificate Purpose  | Yes 👻                |  |  |  |
| Timing                               |                      |  |  |  |
| T1 Time (ms)                         | 500                  |  |  |  |
| T2 Time (ms)                         | 4000                 |  |  |  |
| T4 Time (ms)                         | 5000                 |  |  |  |
| * T1 Multiplier                      | 64                   |  |  |  |
| Monitoring                           |                      |  |  |  |
| Monitor Call Connections             | No 👻                 |  |  |  |
| Call Monitor Interval (sec)          | 60                   |  |  |  |
| * VoIP Host Monitor Interval (sec)   | 30                   |  |  |  |
| * Proactive DNS Monitoring           | No 👻                 |  |  |  |
| QoS                                  |                      |  |  |  |
| * Call Control QoS Byte              | 0                    |  |  |  |

### **VoIP > Network Groups**

| VoIP Network Group Configuration |                  |   |  |  |
|----------------------------------|------------------|---|--|--|
| Network Group                    |                  |   |  |  |
| Network Group Label              | Network Group #1 |   |  |  |
| Transport                        |                  |   |  |  |
| Transport Protocol               | UDP              | • |  |  |
| SIPS URI Scheme                  | No               | - |  |  |
| URI Paramete                     | rs               | _ |  |  |
| User Phone Parameter             | Yes              | • |  |  |
| Local Phone Context              |                  |   |  |  |
| Remote Phone Context             |                  |   |  |  |
| Diversion Header Format          | TEL              | • |  |  |
| Proxy                            |                  |   |  |  |
| Primary Proxy Server Address     |                  |   |  |  |
| Primary Proxy Server Port        | 5060             |   |  |  |
| Backup Proxy Server Address      |                  |   |  |  |
| Backup Proxy Server Port         | 5060             |   |  |  |
| Proxy Query Interval (sec)       | 30               |   |  |  |
| Registration                     |                  |   |  |  |
| Registration Server Address      |                  |   |  |  |
| Registration Server Port         | 5060             |   |  |  |
| Registered User                  |                  |   |  |  |
| Gateway Name                     |                  |   |  |  |
| Registration Expiration (sec)    | 120              |   |  |  |
| Audio                            |                  | _ |  |  |
| Codec #1                         | G.711u           | • |  |  |
| Codec #2                         | G.711a           | • |  |  |
| Codec #3                         | None             | - |  |  |
| Low Bit Rate Codec               | G.723.1 [Modify] |   |  |  |
| Packet Time (ms)                 | 30               | - |  |  |
| SRTP                             |                  |   |  |  |
| SRTP Preference                  | RTP_Only         | • |  |  |
| Authentication Tag Length        | 80               | - |  |  |
| MKI on Transmit Stream           | Yes              | - |  |  |
| Key Derivation Enable            | No               | - |  |  |
| Key Derivation Rate              | 16               |   |  |  |
| Window Size Hint                 | 64               |   |  |  |
| UnEncrypted SRTP Enable          | No               | - |  |  |
| UnEncrypted SRTCP Enable         | No               | - |  |  |
| UnAuthenticated SRTP Enable      | No               | - |  |  |

### VoIP > Media

| VoIP Media Settings                    |            |  |  |
|----------------------------------------|------------|--|--|
| Early Media                            |            |  |  |
| RFC 3960 Early Media Support           | OnDemand 🗸 |  |  |
| Send Early 183 Progress Response       | No         |  |  |
| Send Early 180 Ringing Response        | Yes 👻      |  |  |
| Require Reliable Provisional Responses | No         |  |  |
| Audio                                  |            |  |  |
| * Low Bit Rate Codec                   | G.723.1 👻  |  |  |
| Signaling Digit Relay Mode             | Off 👻      |  |  |
| Voice Activity Detection               | Off 👻      |  |  |
| Continue Ringback on CN                | Yes 👻      |  |  |
| Acceptable Media                       | RTP_SRTP - |  |  |
| Packet Time (ms) for Inbound VoIP      | 30 🗸       |  |  |
| Digit Relay Mode                       | RFC2833 -  |  |  |
| Telephone-Event Payload Type           | 101        |  |  |
| Fax                                    |            |  |  |
| Fax IP-Transport Mode                  | T.38 👻     |  |  |
| Fax Server Host                        |            |  |  |
| Fax Server Network Group               | ▼          |  |  |
| Fax/Modem Tone Relay Mode              | RFC2833 -  |  |  |
| RTP                                    |            |  |  |
| * RTP Start Port                       | 49000      |  |  |
| * RTP End Port                         | 50000      |  |  |
| * RTP Source IP Address Validation     | On 🗸       |  |  |
| * RTP Source UDP Port Validation       | On 🗸       |  |  |
| RTP QoS Byte                           | 0          |  |  |

#### **Voice Activity Detection**

Set to off. Setting this value to off will reduce clipping during audio recordings on calls with low db levels.

### **VoIP > Authentication**

| VoIP Authentication                          |                         |                |  |  |
|----------------------------------------------|-------------------------|----------------|--|--|
| Inbound VoIP [Server] Outbound VoIP [Client] |                         |                |  |  |
|                                              |                         |                |  |  |
|                                              | Inbound VoiP Configurat | lon            |  |  |
| Inbound Authentication Enabled               |                         | No             |  |  |
| Gateway Realm                                |                         | default.gw.com |  |  |
| Algorithm                                    | MD5 👻                   |                |  |  |
|                                              | Methods to Challenge    |                |  |  |
| Invite Register                              | Notify 🔲 Info 🔲 Bye 🔲 I | Refer Options  |  |  |
|                                              |                         |                |  |  |
| Users                                        |                         |                |  |  |
| Realm                                        | User Name               | Password       |  |  |
| Add Entry                                    |                         |                |  |  |
| Add Entry                                    |                         |                |  |  |
|                                              |                         |                |  |  |

## **DuVoice Configuration**

## Lines

| SIP Line 1                                                                                                    | x |
|----------------------------------------------------------------------------------------------------|---|
| Port Configuration       SIP Configuration       SIP         PBX Port Integration       Extension number       5101         Hunt group extension is a member of       1000         PBX integration file       SIP <ul> <li>Details</li> </ul> |   |
| Port Owner / Location Information         External IVR filename         Assigned location:         Default Location         Application:         Default         Owner mailbox number:         991                                            |   |
| OK Cancel Apply Hel                                                                                                    | p |

#### **Extension number**

Set the extension number for each line to a matching number associated with an extension located on the DMG.

#### Hunt group extension is a member of

Set the hunt group field to the hunt group number assigned to the DMG extensions.

| SIP Line 1         |                       |              | ×               |
|--------------------|-----------------------|--------------|-----------------|
| Port Configuration | SIP Configuration SIP |              |                 |
| Display name       | l                     | Account name |                 |
| User agent         | DuVoice               | Password     |                 |
| Local Port         | 5060                  | Realm        |                 |
| Optional endpo     | int ovenide           |              | Enable Register |
|                    | 0                     | K Cancel     | Apply Help      |

**Enable Register** Do not check the Register field for any line.

## **SIP Configuration**

| Connectors |                                                          |                                       |        |        |       |
|------------|----------------------------------------------------------|---------------------------------------|--------|--------|-------|
|            | SIP<br>Location<br>Registrar address                     | Default Location<br>192.168.11.52     | Port 5 | 060    |       |
|            | Dialogic IP Address<br>Register expire time<br>SIP Trunk | 192 . 168 . 11 . 25<br>3600 • seconds |        |        |       |
|            |                                                          |                                       | ОК     | Cancel | Apply |

Copyright 2012 DuVoice Corporation

#### **Registrar address**

Set the registrar address to the IP address of the DMG.

#### **Registrar expire time**

Set the Register expire time to what the DMG is configured for in VoIP General under the field Invite Expiration (sec). The default is 120.

### MWI

#### System Configuration

Confirm the setting for Default MWI Method for the active template is set to SIP.

| SIP Properties                                                                                                    |                                                                                            |                                                                     | x                  |
|----------------------------------------------------------------------------------------------------|--------------------------------------------------------------------------------------------|---------------------------------------------------------------------|--------------------|
| General Transfer Inband Disconnect Advanced Settings                                                                                                    |                                                                                            |                                                                     |                    |
|                                                                                                    | Port Dial Codes<br>System start up<br>System exit<br>On hook<br>Off hook<br>Initialization | MWI Dial Codes<br>On code<br>Off code<br>Serial Integration<br>None | Default MWI Method |
| Port Idle Strobe       Abandoned port restart code         Code       Deglare port code         Interval (seconds)       Reverse deglare port code         Trim off Dialtone (100 = 1 Second)       Inter-Digit Delay (100 = 1 Second) |                                                                                            |                                                                     |                    |
|                                                                                                    |                                                                                            | OK Ca                                                               | ncel Apply Help    |

### **Mailbox Administration**

Confirm the MWI On and MWI Off templetes are configured as follows. MWI On shown here as an example.

| MWI On                                                                                                    | ×                                                                                                    |
|----------------------------------------------------------------------------------------------------|----------------------------------------------------------------------------------------------------|
| MWI On          Notification         Definition         Event:       all messages         Address:       MWI         Technique       Message Waiting Indicator Ot         Technique       Message Waiting Indicator Ot         Vight for every message         Method:       SIP         Initial Delay       0  minutes.         Retry Interval       1  minutes. | Schedule<br>Days of the week this template is active:<br>Su M Tu W Th F Sa<br>Time period during which this<br>notification is active:<br>Starting at: 12:00 AM ÷<br>Ending at: 12:00 AM ÷ |
| Do not exceed 5 🛟 attempts.                                                                                                    | Cancel                                                                                                    |

#### Method

Set to SIP for both MWI On and MWI Off templates. You may need this set to SIP+PMS if MWI should be sent to the PMS as well as the PBX.

#### Do not exceed

Set to 5 for both MWI On and MWI Off templetes.